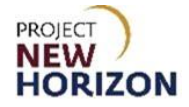

# Supplier – View Consumption Advice, Invoice and Payments in Supplier Portal Quick Reference Guide

#### Introduction

All bailment invoices and consumption advices created are visible in the Oracle Supplier Portal. The Supplier Portal enables suppliers to view invoices to a purchase order (PO) and review all activity between them and the Pennsylvania Liquor Control Board (PLCB).

Bailment suppliers can access the consumption of bailment items from the Supplier Portal. Suppliers can only search for their own items.

Using the Oracle Supplier Portal, suppliers will be able to view the consumed quantity of the bailment item and its purchasing document i.e., purchase agreement number, PO, etc.

Consumption advices for bailment items are available daily for suppliers to review and issue invoices for the consumed quantity.

**Note**: The Supplier Portal is the preferred method for the PLCB to receive invoices from suppliers.

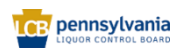

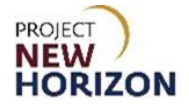

## **Table of Contents**

| Introduction            | 1 |
|-------------------------|---|
| View Consumption Advice | 3 |
| View Invoice            | 7 |
| View Payments           | 9 |

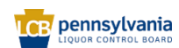

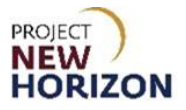

## **View Consumption Advice**

Link to eLearning Video: <u>Supplier - View Consumption Advice</u>, Invoice and Payment in Supplier Portal

- 1. Log in to the Oracle Supplier Portal.
- 2. Click the Supplier Portal Tab, then click the Supplier Portal Tile.

| ORACLE |                              | 85 > |
|--------|------------------------------|------|
|        | Good evening,                |      |
|        | Supplier Portal Tools Others |      |
|        | APPS +                       |      |

The Supplier Portal Work Area will appear.

3. Click the Review Consumption Advices under the Bailment Inventory Heading.

| ORACLE                                                               |                                |                                  |                                     |   |
|----------------------------------------------------------------------|--------------------------------|----------------------------------|-------------------------------------|---|
| Supplier Portal                                                      |                                |                                  |                                     |   |
| Search Order Mumber                                                  | 0                              |                                  |                                     |   |
|                                                                      | ~                              |                                  |                                     |   |
| Tasks                                                                |                                |                                  |                                     | 6 |
| Supply Plan                                                          |                                |                                  |                                     | - |
| Manage Order Forecasts and Commits                                   | Requiring Attention            | Recent Activity<br>Last 30 Days  | Transaction Reports<br>Last 30 Days |   |
| Manage Supplier On-Hand Quantities                                   |                                | Agreements changed or canceled 1 | PO Purchase Amount 1.63K USD        |   |
| Contract Manufacturing                                               |                                | Orders opened 1                  |                                     |   |
| Manage Production Reports                                            | 50                             | receipto                         |                                     |   |
| Vendor-Managed Inventory                                             | 134                            |                                  |                                     |   |
| Manage Inventory                                                     |                                |                                  |                                     |   |
| Manage Replenishment Requests                                        |                                |                                  |                                     |   |
| Orders                                                               |                                |                                  |                                     |   |
| Manage Orders     Manage Schedules                                   | 10                             |                                  |                                     |   |
| Acknowledge Schedules in Spreadsheet                                 | Invoices Overdue New Forecasts |                                  |                                     |   |
| Agreements                                                           | Schedules Overdue or Due Today |                                  |                                     |   |
| Manage Agreements                                                    |                                |                                  |                                     |   |
| Shipments                                                            | Supplier News                  |                                  |                                     |   |
| Manage Shipments                                                     |                                |                                  |                                     |   |
| Create ASN                                                           |                                |                                  |                                     |   |
| Create ASBN     Upload ASN or ASBN                                   |                                |                                  |                                     |   |
| View Receipts                                                        |                                |                                  |                                     |   |
| View Returns                                                         |                                |                                  |                                     |   |
| Bailment Inventory                                                   |                                |                                  |                                     |   |
| Review Consumption Advices                                           |                                |                                  |                                     |   |
| Review Bailment Inventory     Review Bailment Inventory Transactions |                                |                                  |                                     |   |
| Invoices and Payments                                                |                                |                                  |                                     |   |
| Create Invoice                                                       |                                |                                  |                                     |   |
| View Invoices                                                        |                                |                                  |                                     |   |
| View Payments                                                        |                                |                                  |                                     |   |
| Negotiations                                                         |                                |                                  |                                     |   |

The <u>Review Consumption Advices Screen</u> will appear.

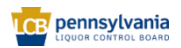

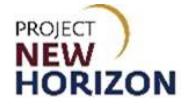

- 4. Click the dropdown next to <u>Supplier</u>, then select the **Supplier Name**.
- 5. Click **Search**.

| ORACLE                                                                                                    | ≙ ₽ ⋬ ₪v                                    |
|----------------------------------------------------------------------------------------------------|---------------------------------------------|
| Review Consumption Advices 🗇                                                                                                    | Done                                        |
| A Search                                                                                                    | Advanced Saved Search Application Default 0 |
| ** Bold-to Legal Entity Pennsylvania Lquor Cor     ** Consumption Advice Purchase Agreement Display Unprinted Consumption Advices | "At least one is required                   |
| Search Results                                                                                                    |                                             |
| Consumption Bill-to BU Creation Date Purchase Supplier Site Organization Start Date End Date Date Date Date                       |                                             |
| AF Lettails<br>No data to display:                                                                                                |                                             |

The retrieved results will be displayed in the <u>Search Results Section</u>.

| ORACLE                                                                                             |                                                        |                                                                 |                                              |  |  |  |  |  |  |  |
|----------------------------------------------------------------------------------------------------|--------------------------------------------------------|-----------------------------------------------------------------|----------------------------------------------|--|--|--|--|--|--|--|
| Review Consumption Advices (?)                                                                     |                                                        |                                                                 |                                              |  |  |  |  |  |  |  |
| Search                                                                                             |                                                        |                                                                 | Advanced Saved Search Application Default \$ |  |  |  |  |  |  |  |
| ** Sold-to Legal Entity Pennsylvania Liquor Cor 💌                                                  | ** Supplier WILLIAM                                    | GRANT & SON V                                                   | ** At least one is required                  |  |  |  |  |  |  |  |
| ** Consumption Advice                                                                              | Revision                                               |                                                                 |                                              |  |  |  |  |  |  |  |
| Purchase Agreement                                                                                 | Display Unprinted Consumption Advices                  |                                                                 | Search Reset Save                            |  |  |  |  |  |  |  |
| Search Results                                                                                     |                                                        |                                                                 |                                              |  |  |  |  |  |  |  |
| Actions • View • 🕎                                                                                 |                                                        |                                                                 |                                              |  |  |  |  |  |  |  |
| Consumption Bill-to BU Creation Date Agreement                                                     | Supplier Site Organizatio                              | n Start Date End Date Last Revised Date                         |                                              |  |  |  |  |  |  |  |
| 300000031248484 ENTERPRISE BU 5/12/22 BPA_1763                                                     | WILLIAM GRAN PA-NJ-EDISO-01                            | 5/11/22 5/11/22 5/12/22                                         |                                              |  |  |  |  |  |  |  |
| 300000031248486 ENTERPRISE BU 5/12/22 ONHAND_341                                                   | WILLIAM GRAN PA-NJ-EDISO-01                            | 5/11/22 5/11/22 5/12/22                                         |                                              |  |  |  |  |  |  |  |
| 300000031248488 ENTERPRISE BU 5/12/22 ONHAND_382                                                   | WILLIAM GRAN PA-NJ-EDISO-01                            | 5/11/22 5/11/22 5/12/22                                         |                                              |  |  |  |  |  |  |  |
| # 30000031248484 - 1: Details                                                                      |                                                        |                                                                 |                                              |  |  |  |  |  |  |  |
| Actions View View View Consumption Transactions                                                    |                                                        |                                                                 |                                              |  |  |  |  |  |  |  |
| Consumption Purchase Organization Item Transa<br>Advice Line Agreement Line Organization Item Date | ction Transaction Purchase Order Purchase<br>Type Line | Order Purchase Order Receipt Consu<br>Schedule Receipt Line Qua | med UOM<br>mity Name                         |  |  |  |  |  |  |  |
| 1 39 9004 100000653 5/11/2                                                                         | 80013738 1                                             | 1 153 1                                                         | 7 Case                                       |  |  |  |  |  |  |  |

**Note**: Based on the consumption, each day two consumption advice will be automatically created for each distribution center (DC) (DC4 & DC5).

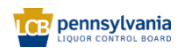

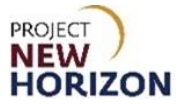

- 6. Select the **Consumption Advice** to be reviewed.
- 7. Review the details of consumption advice in the <u>Details Section</u> below.

**Note**: Important details to review below are the number of Transactions Line, Organization (DC4/DC5), Item Number, Purchase Order Number, Consumed Quantity.

| ORACLE                                                                                                    |                                                                                                    |                                                                          |
|----------------------------------------------------------------------------------------------------|----------------------------------------------------------------------------------------------------|--------------------------------------------------------------------------|
| Review Consumption Advices ⑦                                                                                                |                                                                                                    | Dow                                                                      |
| ▲ Search                                                                                                    |                                                                                                    | Advanced Saved Search Application Default \$                             |
| Sold-Io Legal Entity Pennsylvania Liquor Cor     Torosumption Advice      Purchase Agreement                                | Supplier WILLIAM GRAAT & SON       Revision  Display Unprinted Consumption Advices                            | * At least one is required ** At least one is required Search Reset Save |
| Actions View View View                                                                                                    |                                                                                                    |                                                                          |
| Consumption Bill-to BU Creation Date Agreement                                                                              | Supplier Site Organization Start Date End Date Date Date                                                      |                                                                          |
| 300000031248484 ENTERPRISE BU 5/12/22 BPA_1763                                                                              | WILLIAM GRAN PA-NJ-EDISO-01 5/11/22 5/11/22 5/12/22                                                           |                                                                          |
| 300000031248486 ENTERPRISE BU 5/12/22 ONHAND_341                                                                            | WILLIAM GRAN PA-NJ-EDISO-01 5/11/22 5/11/22 5/12/22                                                           |                                                                          |
| 300000031248488 ENTERPRISE BU 5/12/22 ONHAND_382                                                                            | WILLIAM GRAN PA-NJ-EDISO-01 5/11/22 5/11/22 5/12/22                                                           |                                                                          |
| ▲ 300000031248488 - 1: Details                                                                                              |                                                                                                    |                                                                          |
| Actions View View View Consumption Transactions                                                                             |                                                                                                    |                                                                          |
| Actions View View T II View Consumption Transactions Consumption Purchase Advice Line Agreement Line Organization Itom Date | ion Transaction Purchase Order Purchase Order Receipt Consum<br>Type Purchase Order Line Schedule Line Quanti | id UOM<br>Sy Name                                                        |

8. Click the **View Consumption Transactions Button** to open the transaction details of that particular consumption advice.

| ORACLE                                                                                                |                                                                                         |                                                                                           |  |  |  |  |  |  |  |  |
|----------------------------------------------------------------------------------------------------|-----------------------------------------------------------------------------------------|-------------------------------------------------------------------------------------------|--|--|--|--|--|--|--|--|
| Review Consumption Advices (?)                                                                        |                                                                                         |                                                                                           |  |  |  |  |  |  |  |  |
| Search     Sold-to Legal Entity Penninyhania Liquor Cor     Consumption Advice     Purchase Agreement | ** Suppler WILLMA GRANT & SON V<br>Revision<br>Display Urprinted Consumption Advices \$ | Advanced Search Application Default 3<br>•* At least one is required<br>Search Reset Save |  |  |  |  |  |  |  |  |
| Actions View View J                                                                                   |                                                                                         |                                                                                           |  |  |  |  |  |  |  |  |
| Consumption Bill-to BU Creation Date Agreement                                                        | Supplier Site Organization Start Date End Date                                          | Last Revised<br>Date                                                                      |  |  |  |  |  |  |  |  |
| 300000031248484 ENTERPRISE BU 5/12/22 BPA_1763                                                        | WILLIAM GRAN PA-NJ-EDISO-01 5/11/22 5/11/22                                             | 5/12/22                                                                                   |  |  |  |  |  |  |  |  |
| 300000031248486 ENTERPRISE BU 5/12/22 ONHAND_341                                                      | WILLIAM GRAN PA-NJ-EDISO-01 5/11/22 5/11/22                                             | 5/12/22                                                                                   |  |  |  |  |  |  |  |  |
| 300000031248488 ENTERPRISE BU 5/12/22 ONHAND_382                                                      | WILLIAM GRAN PA-NJ-EDISO-01 5/11/22 5/11/22                                             | 5/12/22                                                                                   |  |  |  |  |  |  |  |  |
| 4 300000031248488 - 1: Details     Actions ▼ View ▼      The View Consumption Transactions            |                                                                                         |                                                                                           |  |  |  |  |  |  |  |  |
| Consumption Purchase Organization Item Transa<br>Advice Line Agreement Line Organization Item Date    | tion Transaction Purchase Order Purchase Order Receipt                                  | Receipt Consumed UOM<br>Line Quantity Name                                                |  |  |  |  |  |  |  |  |
| 1 1 9005 100000653 5/11/22                                                                            | PO_382_1 1 1 1076                                                                       | 1 114 Case                                                                                |  |  |  |  |  |  |  |  |

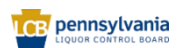

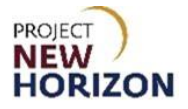

9. Review the Consumption Transaction details.

| ORACLE                       |                                                                              |                                        |                             |  |  |  |  |  |  |  |  |
|------------------------------|------------------------------------------------------------------------------|----------------------------------------|-----------------------------|--|--|--|--|--|--|--|--|
| View Consumpti               | View Consumption Transactions: Consumption Advice 300000031248488 - Line 1 🕖 |                                        |                             |  |  |  |  |  |  |  |  |
|                              | VIG. GROSSAN                                                                 | Mary Mary States                       | I THE REAL OF               |  |  |  |  |  |  |  |  |
| Supplier                     | WILLIAM GRANT & SONS INC                                                     | Item                                   | 100000653                   |  |  |  |  |  |  |  |  |
| Site                         | PA-NJ-EDISO-01                                                               | Purchase Order                         | PO_382_1                    |  |  |  |  |  |  |  |  |
| Bill-to BU                   | ENTERPRISE BU                                                                | Purchase Order Line                    | 1                           |  |  |  |  |  |  |  |  |
| Organization                 | 9005                                                                         | Purchase Order Schedule                | 1                           |  |  |  |  |  |  |  |  |
| Organization Name            | DC5                                                                          | Receipt                                | 1076                        |  |  |  |  |  |  |  |  |
| Purchase Agreement           | ONHAND_382                                                                   | Receipt Line                           | 1                           |  |  |  |  |  |  |  |  |
| Purchase Agreement Line      | 1                                                                            | Consumed Quantity                      | 114 Case                    |  |  |  |  |  |  |  |  |
| Creation Date                | 5/12/22                                                                      |                                        | 114 0430                    |  |  |  |  |  |  |  |  |
|                              |                                                                              |                                        |                             |  |  |  |  |  |  |  |  |
| Transactions                 |                                                                              |                                        |                             |  |  |  |  |  |  |  |  |
| Actions • View •             | •                                                                            | •                                      |                             |  |  |  |  |  |  |  |  |
| Transaction ID Trans<br>Date | action Transaction UOM<br>Quantity Nam                                       | M Transaction Transact<br>ne Type Type | on Source Transac<br>Source |  |  |  |  |  |  |  |  |
| ▶358397 5/11/2               | 2 -114 Case                                                                  | Miscellaneous i Inventory              |                             |  |  |  |  |  |  |  |  |
|                              |                                                                              |                                        |                             |  |  |  |  |  |  |  |  |

**Note**: Based on the consumption advice, an invoice will be automatically created and subsequently the supplier will be notified by an email to the saved supplier contact(s).

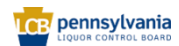

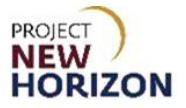

## **View Invoice**

Link to eLearning Video: <u>Supplier - View Consumption Advice</u>, Invoice and Payment in Supplier Portal

1. Click the **Supplier Portal Tab**, then click the **Supplier Portal Tile**.

| ORACLE |                              | 众₽♀₨∼ |
|--------|------------------------------|-------|
|        | Good evening,                |       |
|        | Supplier Portal Tools Others |       |
|        | AP95                         |       |
|        | Supplier Portal +            |       |

The Supplier Portal Work Area will appear.

2. Click the View Invoices Task under the Invoices and Payments Heading.

| Supplier Portal                                                                                     |   |                                                                                                    |
|----------------------------------------------------------------------------------------------------|---|----------------------------------------------------------------------------------------------------|
| Manage Inventory     Manage Replenishment Requests Orders                                           |   | 1.3 IK<br>216 812                                                                                                    |
| Manage Orders     Manage Schedules     Acknowledge Schedules in Spreadsheet Agreements              |   | Schedules Overdue or Due Today<br>Forecast Changes<br>New Forecasts<br>Invoices Overdue                                                                                                    |
| Manage Agreements Shipments                                                                         |   | Supplier News Attention Suppliers:                                                                                                    |
| Manage Shipments     Create ASN     Create ASN                                                      | R | A few updates are needed to your Supplier Profile to facilitate communication between your organization and<br>the PLCB. Instructions for each of these tasks can be found in the <u>Updating Supplier Profile using</u><br><u>Supplier Portal Quick Reference Guide</u> . Please take the actions below as soon as possible.                                                                          |
| Upload ASN or ASBN     View Receipts                                                                |   | <ol> <li>All suppliers are encouraged to establish an administrative contact in the new <u>Oracle Supplier Portal</u> as<br/>a designee to receive PLCB communications for your organization. Use steps 12-14 on pages 5-7 in<br/>the Quick Reference Guide to make this update.</li> </ol>                                                                                                    |
| View Returns Bailment Inventory                                                                     |   | 2. The administrative contact should designate an accounts receivable role to one of the contacts associated with your supplier profile. The accounts receivable contact will be the single person to receive the remittance advice report that was mistakenly shared with an overly broad audience last month. Use steps 12-14 on pages 5-7 in the Quick Reference Guide to establish the AR contact. |
| Review Consumption Advices     Review Bailment Inventory     Review Bailment Inventory Transactions |   | 3. Finally, please update the Tax Organization Type from "unknown" to a valid value for your company (S Corporation, etc.). At present, the portal is experiencing issues updating supplier contact information for suppliers with no valid tax organization type entered. Use step 20 on pages 12-13 in the Quick Reference Guide to complete this task.                                              |
| Invoices and Payments  • Create Invoice                                                             |   | Thank you for your prompt attention to this matter.                                                                                                    |
| View Invoices     View Payments                                                                     |   | Attention Suppliers! Please designate an Administrative contact in your Supplier Profile<br>The administrative contact is the person in your organization who will receive messages from the PLCB.                                                                                                    |

The View Invoices Screen will appear.

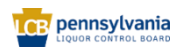

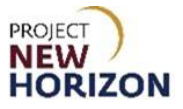

#### 3. Enter the **Supplier Name**, then click **Search**.

**Notes**: Fields marked with double asterisks mean at least one of the fields must be entered for searching. Multiple fields can be entered to narrow down the search. In this example supplier can enter the consumption advice number to view the invoice related to a specific consumption advice.

The supplier can also select a specific <u>Invoice Status</u> or <u>Paid Status</u> or both by clicking the respective dropdown menu to further narrow down the search.

| View Invoices     |     |   |                    |          | ↓<br>D <u>o</u> ne           |
|-------------------|-----|---|--------------------|----------|------------------------------|
|                   |     |   |                    |          |                              |
| Search            |     |   |                    | Advanced | Saved Search All Invoices \$ |
|                   |     |   |                    |          | ** At least one is required  |
| ** Invoice Number |     |   | Consumption Advice | ]        |                              |
|                   | INC | • | Invoice Status     | \$       |                              |
| Supplier Site     |     | • | -> Paid Status     | \$       |                              |
| ** Purchase Order |     |   | Payment Number     | <br>]    |                              |
|                   |     |   |                    |          | Search Reset Save            |

Results will be displayed in the Search Results Section.

4. View the following key information: (Invoice) **Type**, **Due Date**, **Invoice Amount**, **Invoice Status**, **Paid Status**, **Payment Number**.

| 7 | View Invoices Demo                           |              |             |                   |          |          |         |               |                  |                  |                |                |                |          |
|---|----------------------------------------------|--------------|-------------|-------------------|----------|----------|---------|---------------|------------------|------------------|----------------|----------------|----------------|----------|
|   |                                              |              |             |                   |          |          |         |               |                  |                  |                |                |                |          |
|   | ▶ Search Advanced Saved Search AllInvoices € |              |             |                   |          |          |         |               |                  |                  |                |                |                |          |
| S | Search Results                               |              |             |                   |          |          |         |               |                  |                  |                |                |                |          |
|   | Invoice<br>Number                            | Invoice Date | Туре        | Purchase<br>Order | Due Date | Supplier | r       | Supplier Site | Unpaid Amount    | Invoice Amount   | Invoice Status | Paid<br>Status | Payment Number | Comments |
|   | 310-498168                                   | 6/30/23      | Credit memo |                   | 6/30/23  |          | USA INC | PA-FL-        | -16.43 USD       | -16.43 USD       | Approved       | Unpaid         |                |          |
|   | 93113899                                     | 6/30/23      | Standard    |                   | 9/1/23   |          | USA INC | PA-FL-        | 1,317,918.78 USD | 1,317,918.78 USD | In process     | Unpaid         |                |          |
|   | 93113941                                     | 6/30/23      | Standard    |                   | 9/1/23   |          | USA INC | PA-FL-        | 589,498.29 USD   | 589,498.29 USD   | In process     | Unpaid         |                |          |
|   | 93116178                                     | 6/30/23      | Standard    |                   | 9/18/23  |          | USA INC | PA-FL-        | 510,813.73 USD   | 510,813.73 USD   | Approved       | Unpaid         |                |          |
|   | 93116179                                     | 6/30/23      | Standard    |                   | 9/1/23   |          | USA INC | PA-FL-        | 1,190,544.64 USD | 1,190,544.64 USD | In process     | Unpaid         |                |          |
|   | 06272305221442                               | 6/28/23      | Credit memo |                   | 6/28/23  |          | USA INC | PA-FL-        | -424.00 USD      | -424.00 USD      | Approved       | Unpaid         |                |          |
|   | 06282304221442                               | 6/28/23      | Debit memo  |                   | 6/28/23  |          | USA INC | PA-FL-        | -449.00 USD      | -449.00 USD      | Approved       | Unpaid         |                |          |

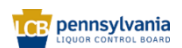

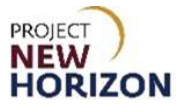

## **View Payments**

Link to eLearning Video: <u>Supplier - View Consumption Advice</u>, Invoice and Payment in Supplier Portal

1. Click the Supplier Portal Tab, then click the Supplier Portal Tile.

| ORACLE           |                              | ~ |
|------------------|------------------------------|---|
|                  | Good evening,                |   |
|                  | Supplier Portal Tools Others |   |
| 000000<br>000000 | APP5                         |   |
|                  | Supplier Portal +            |   |

The Supplier Portal Work Area will appear.

2. Click the View Payments Task under the Invoices and Payments Heading.

| Supplier Portal                                                                                     |   |                                                                                                    |
|----------------------------------------------------------------------------------------------------|---|----------------------------------------------------------------------------------------------------|
| Manage Inventory     Manage Replenishment Requests                                                  |   | 1.31K<br>216 812                                                                                                    |
| Manage Orders     Manage Schedules     Acknowledge Schedules in Spreadsheet Agreements              |   | Schedules Overdue or Due Today<br>Freeeast Changes<br>New Forecasts<br>Invoices Overdue                                                                                                    |
| Manage Agreements Shipments                                                                         |   | Supplier News<br>Attention Suppliers:                                                                                                    |
| Manage Shipments     Create ASN     Create ASBN                                                     | • | A few updates are needed to your Supplier Profile to facilitate communication between your organization and<br>the PLCB. Instructions for each of these tasks can be found in the <u>Updating Supplier Profile using</u><br><u>Supplier Portal Quick Reference Guide</u> . Please take the actions below as soon as possible.                                                                          |
| <ul><li>Upload ASN or ASBN</li><li>View Receipts</li></ul>                                          |   | <ol> <li>All suppliers are encouraged to establish an administrative contact in the new <u>Oracle Supplier Portal</u> as<br/>a designee to receive PLCB communications for your organization. Use steps 12-14 on pages 5-7 in<br/>the Quick Reference Guide to make this update.</li> </ol>                                                                                                    |
| View Returns Bailment Inventory                                                                     |   | 2. The administrative contact should designate an accounts receivable role to one of the contacts associated with your supplier profile. The accounts receivable contact will be the single person to receive the remittance advice report that was mistakenly shared with an overly broad audience last month. Use steps 12-14 on pages 5-7 in the Quick Reference Guide to establish the AR contact. |
| Review Consumption Advices     Review Bailment Inventory     Review Bailment Inventory Transactions |   | 3. Finally, please update the Tax Organization Type from "unknown" to a valid value for your company (S Corporation, etc.). At present, the portal is experiencing issues updating supplier contact information for suppliers with no valid tax organization type entered. Use step 20 on pages 12-13 in the Quick Reference Guide to complete this task.                                              |
| Invoices and Payments  • Create Invoice                                                             |   | Thank you for your prompt attention to this matter.                                                                                                    |
| View Invoices     View Payments                                                                     |   | Attention Suppliers! Please designate an Administrative contact in your Supplier Profile<br>The administrative contact is the person in your organization who will receive messages from the PLCB.                                                                                                    |

The View Payments Screen will appear.

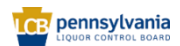

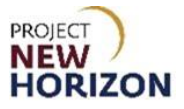

#### 3. Enter the **Supplier Name**, then click **Search**.

**Notes**: Fields marked with double asterisks mean at least one of the fields must be entered for searching. Multiple fields can be entered to narrow down the search. In this example supplier can enter the payment number to view the payments status related to a specific invoice.

The supplier can also select a specific payment status by clicking the <u>Payment Status</u> <u>Dropdown</u> to further narrow down the search.

| ORACLE        |            |               |         |          | ОРФ л                        |
|---------------|------------|---------------|---------|----------|------------------------------|
| View Payments |            |               |         |          | Done                         |
| ✓ Search      |            |               |         | Advanced | Saved Search All Payments \$ |
|               |            |               |         |          | ** At least one is required  |
|               | lumber     |               | USA INC | •        |                              |
| Payment       | Status 🗧 🗘 | Supplier Site |         | •        |                              |
| Payment A     | Imount     | Payment Date  | m/d/yy  |          |                              |
|               |            |               |         |          | Search Reset Save            |

Results will be displayed in the Search Results Section.

5. View the following key information: **Payment Number**, **Payment Date**, **Invoice Number**, **Payment Amount**, **Remit-to-Account**.

|    | ORACL                                             | E                                 |                                  |                                             |          |                          |                                  |                                                   |                                                                            | ЪФ (          | JT   |
|----|---------------------------------------------------|-----------------------------------|----------------------------------|---------------------------------------------|----------|--------------------------|----------------------------------|---------------------------------------------------|----------------------------------------------------------------------------|---------------|------|
| V  | iew Paym                                          | ents                              |                                  |                                             |          |                          |                                  |                                                   |                                                                            | Do            | one  |
|    | Search                                            |                                   |                                  |                                             |          |                          |                                  | Advanc                                            | ed Saved Search                                                            | All Payments  | ¢    |
| Se | arch Results                                      | 5                                 |                                  |                                             |          |                          |                                  |                                                   |                                                                            |               |      |
|    |                                                   |                                   |                                  |                                             |          |                          |                                  |                                                   |                                                                            |               |      |
| Vi | ew 🕶 ቻ                                            | Detach                            |                                  | •                                           |          |                          |                                  | •                                                 |                                                                            | +             |      |
| Vi | ew • J<br>Payment<br>Number                       | Detach                            | Payment Type                     | Invoice<br>Number                           | Supplier | S                        | upplier Sit🛆 💎                   | Payment Amoun                                     | t Payment Status                                                           | Remit-to Acco | ount |
| Vi | ew Tayment<br>Number<br>4029586                   | Detach Payment Date 6/6/23        | Payment Type<br>Manual           | Invoice<br>Number<br>93005239               | Supplier | SI<br>JSA INC P/         | upplier Sit C                    | Payment Amoun<br>964,764.65 USI                   | Payment Status     Negotiable                                              | Remit-to Acco | ount |
| Vi | ew <b>Payment</b><br>Number<br>4029586<br>4029500 | Detach Payment Date 6/6/23 6/3/23 | Payment Type<br>Manual<br>Manual | Invoice<br>Number<br>93005239<br>0093005236 | Supplier | JSA INC PA<br>JSA INC PA | upplier Sit▲ マ<br>\-FL-<br>\-FL- | Payment Amoun<br>964,764.65 USI<br>412,130.53 USI | <ul> <li>Payment Status</li> <li>Negotiable</li> <li>Negotiable</li> </ul> | Remit-to Acco | ount |

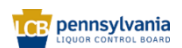